#### องค์การบริหารส่วนตำบลห้วยโจด อำเภอกระนวน จังหวัดขอนแก่น

#### E-Service อยู่ที่หน้าเว็ปไซค์หลัก

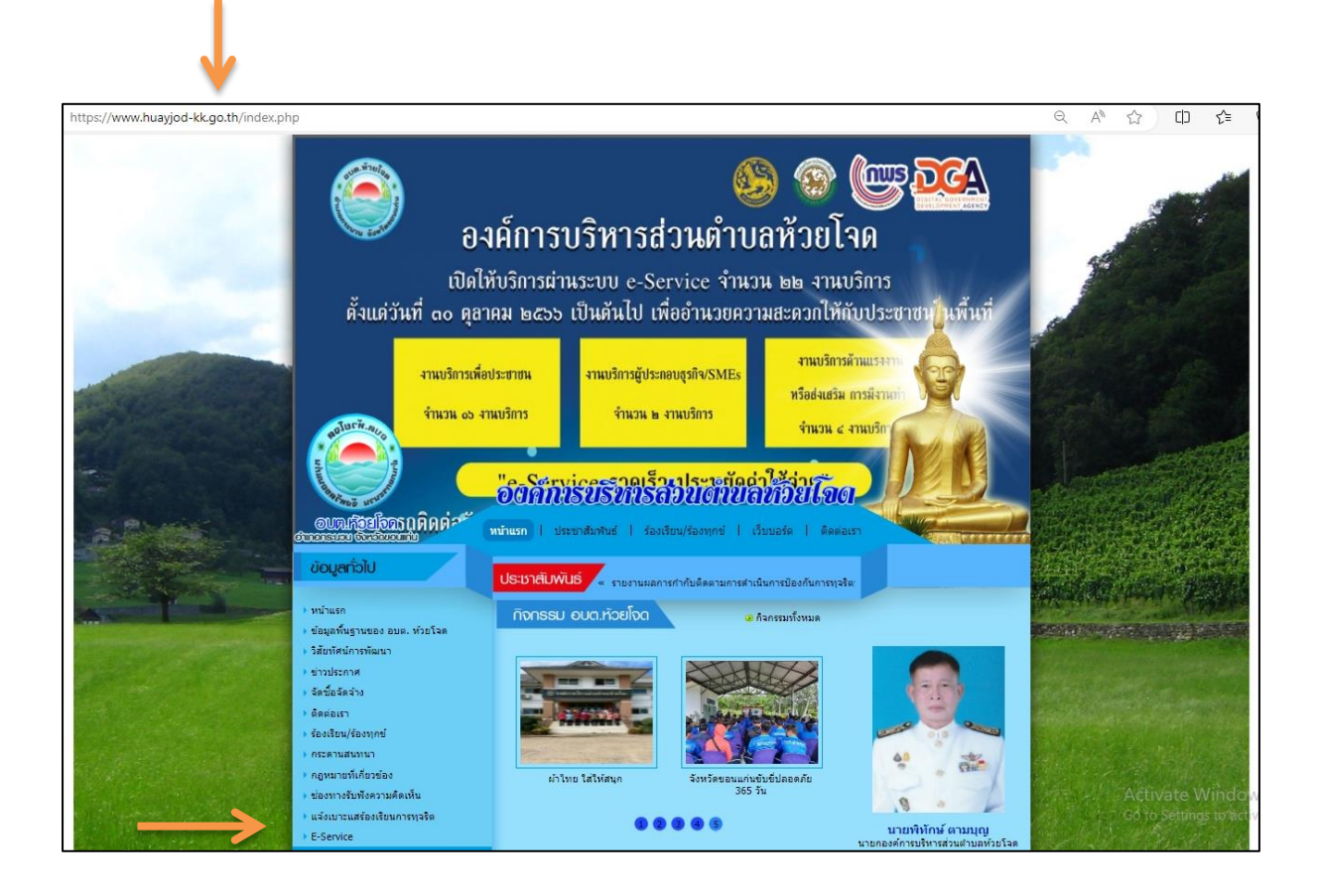

## รายละเอียดวิธีการใช้งานระบบการให้บริการ

### การเข้าสู่หน้าเว็บไซต์ E - Services

#### ๑. เปิดโปรแกรม browser

 ๒. พิมพ์ ชื่อหน่วยงาน หรือ URL ของเว็บไซต์หน่วยงาน www.huayjod-kk.go.th และคลิก Enter จะปรากฏ หน้าหลักของ เว็บไซต์

๓. แบนเนอร์บริการประชาชนออนไลน์ E-Service จะอยู่บริเวณหน้าหลักของเว็บไซต์ด้านซ้ายมือของหน้าเว็บไซต์
"ในหัวข้อข้อมูลทั่วไป"

# ๔. คลิกที่ "E-Service"

 ๕. เมื่อคลิกเรียบร้อยแล้ว จะปรากฏหน้าบริการ E-Service "ระบบยื่นคำร้องขอรับบริการออนไลน์องค์การ บริหารส่วนตำบล ห้วยโจด" เพื่อลงทะเบียนใช้บริการ และกรอกข้อมูลให้ครบถ้วนตามแบบฟอร์ม เมื่อกรอก ข้อมูลครบถ้วนเรียบร้อยแล้วกด "ยืนยันการลงทะเบียน"

| บ้อมูลทั่วไป                                                                                                    |                                                                                                    |                                                                                             |                                                             |                |                |
|----------------------------------------------------------------------------------------------------|----------------------------------------------------------------------------------------------------|---------------------------------------------------------------------------------------------|-------------------------------------------------------------|----------------|----------------|
| ส่วนไวหน้า                                                                                                    | đa                                                                                                    |                                                                                             | តកុន                                                        | ang            |                |
|                                                                                                    |                                                                                                    |                                                                                             |                                                             |                |                |
| ปานเทษที่                                                                                                    |                                                                                                    | waith                                                                                       |                                                             | 6101           |                |
| a rectary                                                                                                    |                                                                                                    | and as                                                                                      |                                                             |                |                |
|                                                                                                    |                                                                                                    |                                                                                             |                                                             |                |                |
| ต่ามล                                                                                                    |                                                                                                    | สาเกล                                                                                       |                                                             | จ้อหวัด        |                |
|                                                                                                    |                                                                                                    |                                                                                             |                                                             |                |                |
| หมายเลขบัตรประจำตัวประชาชน                                                                                                    |                                                                                                    |                                                                                             | โทรศัพท์                                                    |                |                |
|                                                                                                    |                                                                                                    |                                                                                             |                                                             |                |                |
|                                                                                                    |                                                                                                    |                                                                                             |                                                             |                |                |
| เลลอยี่สามกรถลัง                                                                                                    | หล่อได้                                                                                                    |                                                                                             |                                                             |                |                |
| ศานางปา                                                                                                    | đe.                                                                                                    |                                                                                             | 605                                                         | เนอร์โพรฮัพฟ   |                |
|                                                                                                    |                                                                                                    |                                                                                             |                                                             |                |                |
|                                                                                                    |                                                                                                    |                                                                                             |                                                             |                |                |
| Second sector 2.5                                                                                                    |                                                                                                    | -                                                                                           | Ann daulineau                                               | rahamata di di |                |
| สารามประสงครับ                                                                                                    | avenue avenue avenue avenue avenue avenue avenue avenue avenue avenue avenue avenue avenue avenue avenue avenue      | างสวนสาบเล่นร                                                                               | าม การสุด จากเมณฑา                                          | 10110100 0100  |                |
| กรณาเพื่อกรายกา                                                                                                    | ารที่ต่องการให่กา                                                                                                    | ารช่วยเหลือ                                                                                 |                                                             |                | ~              |
|                                                                                                    |                                                                                                    |                                                                                             |                                                             |                | ,              |
| กามามัดรประจำด้วย<br>Choose File<br>กามาทะเมือนปาน (1<br>Choose File                                                                                                    | ระราชน (ไฟส์แก<br>No file chos<br>ฟส์แนน รนาคไ<br>No file chos<br>ภาคไฟส์ไม่เงิน                                     | เม รนาสไฟสไม<br>sen<br>ฟสไม่เส้น 5 MB<br>sen<br>5 MB )                                      | แก่บ 5 MB )<br>:)                                           |                |                |
| กามามัดรประจำด้วย<br>Choose File<br>กามาทะเมือนปาย (1<br>Choose File<br>mwdhe (ไฟส์แนย ร<br>Choose File                                                                                                    | รรรกรม (ไฟส์แก<br>No file chos<br>ฟส์แนน รนาคไ<br>No file chos<br>กาคไฟส์ไม่เกิน<br>No file chos                     | เม รนาสไฟสไม<br>sen<br>ฟสไปเสีน 5 MB<br>sen<br>5 MB )<br>sen                                | แก้น 5 MB )<br>()                                           |                |                |
| กามามัครประจำด้วย<br>Choose File<br>กามาทะเนียนปาย (1<br>Choose File<br>กาทสาย (1ฟสันนย ร<br>Choose File<br>anarsอื่นๆ (1ฟสันน                                                                                                    | ระราชน (ไฟล์แก<br>No file chos<br>Iola์แนน รนาคไ<br>No file chos<br>กาคไฟล์ไม่เห็น<br>No file chos<br>น รนาคไฟล์ไม่เ | ะบรมาสไฟสไม<br>sen<br>olaไปเก็บ 5 MB<br>sen<br>5 MB )<br>sen                                | นกับ 5 MB )<br>()                                           |                |                |
| กามามัตรประจำด้วม<br>Choose File<br>กามาทะเนียนมาน (1<br>Choose File<br>การก่าน (1งไร่แนน ร<br>Choose File<br>อกราชมีนๆ (1งไร่แนน<br>Choose File                                                                                                    | รระกรษ (ไฟส์แก<br>No file chos<br>No file chos<br>การไฟส์ไม่เกิม<br>No file chos<br>น มากะไฟส์ไม่เ<br>No file chos   | แม ขนาดไฟสไม<br>sen<br>ฟสไม่เกิม 5 MB<br>sen<br>5 MB )<br>sen<br>ภัน 5 MB )                 | iu/h u 5 MB )                                               |                |                |
| กามามัตรประจำด้วย<br>Choose File<br>การกายเนื่อนปาย (1<br>Choose File)<br>การต่าย (1งได่แบบ ร<br>Choose File)<br>อกสารมีนๆ (1งได่แบบ<br>Choose File)<br>BjHs<br>เปลื่อนรงสิตโหม                                                                                                    | ระราชน (ไฟส์แก<br>No file chos<br>เปลี่ยนน รนาคไ<br>No file chos<br>น รนาคไฟสไม่เห็น<br>No file chos                 | ะม รบาคไฟสไม<br>sen<br>ฟสไม่เส้น 5 MB<br>sen<br>ภัม 5 MB )<br>sen<br><<โส่                  | แก้บ 5 MB )<br>()<br>รงโสที่ท่านเห็นลงใน                    | ปลงนี          |                |
| hunมัตะประจำด้วย<br>Choose File<br>frummentioushru (1<br>Choose File<br>mmehe (1ฟสนนม ร<br>Choose File<br>ansrsอันๆ (1ฟสนน<br>Choose File<br>อาสารอันๆ (1ฟสนน<br>Choose File<br>อาสารอันๆ (1ฟสนน<br>Choose File)<br>อาสารอันๆ (1ฟสนน<br>Choose File)<br>อาสารอันๆ (1ฟสนน<br>Choose File)<br>อาสารอันๆ (1ฟสนน<br>Choose File)<br>อาสารอันๆ (1ฟสนน<br>Choose File)<br>อาสารอันๆ (1ฟสนน<br>Choose File) | ระราชน (ไฟล์เม<br>No file chos<br>No file chos<br>การไฟล์ไม่เห็น<br>No file chos<br>น ระการไฟล์ไม่เ<br>No file chos  | ะม รมาะไฟสไม<br>sen<br>skaไม่เกิน 5 MB<br>sen<br>ภิม 5 MB )<br>sen<br><<ไส<br>dhaduเป็นคาาเ | แก้น 5 MB )<br>()<br>รหัสสำหานเห็นสงใน<br>แจลิงพุกประการ (เ |                | , i (p 1687 d) |

๖. เจ้าหน้าที่จะได้รับข้อมูลของท่าน และดำเนินการตรวจสอบข้อมูลรายละเอียด ผ่านระบบของหน่วยงาน พร้อม ดำเนินการ ปริ้นแบบคำขอรับบริการออนไลน์ เสนอผู้บริหาร พิจารณาอนุมัติ/ไม่อนุมัติและเมื่อผู้บริหารได้พิจารณาแล้ว เจ้าหน้าที่จะแจ้งผลการพิจารณาให้ท่านทราบ ผ่านช่องทางการติดต่อที่ท่านได้ระบุโดยเร็ว พร้อมดำเนินการในส่วนที่เกี่ยวข้อง ต่อไป